Step 1: Go to the MyPaymentsplus <u>https://www.mypaymentsplus.com/welcome</u> If you have an account created you may log in if not Create an account by clicking on Register Now – Then log-in

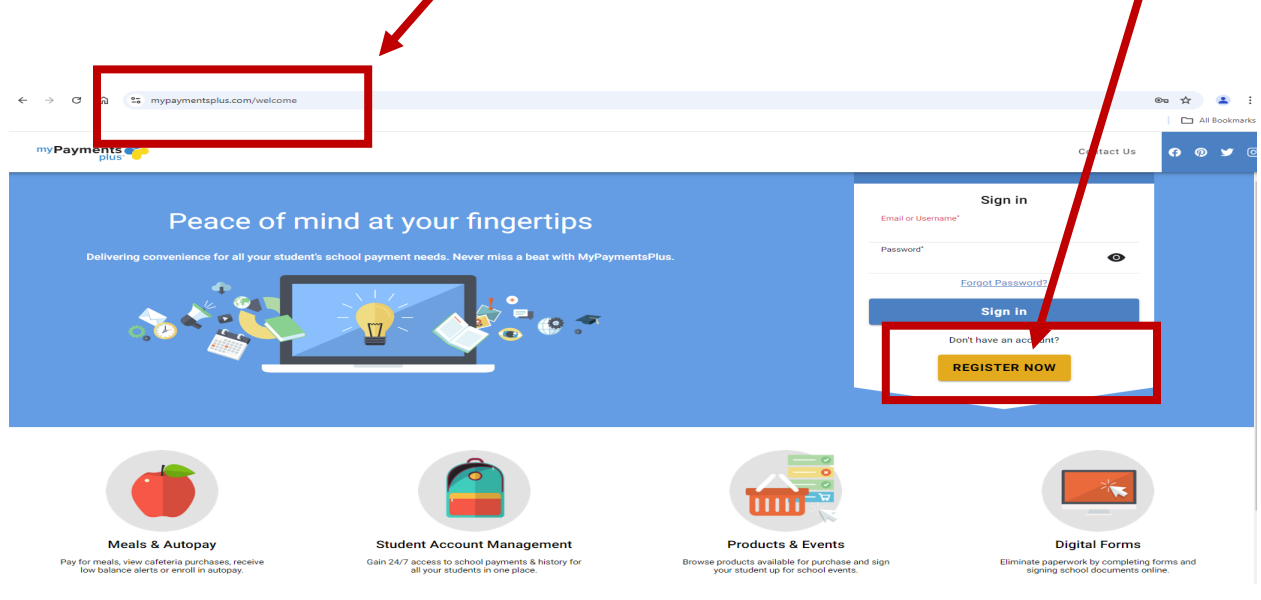

## Step 2: Look under Events & Activities

Note: you must have a food services customer account in CMS before you can login, with your **Single Sign-On (SSO)** 

| myPayments         | Los Angeles Unified School District                                                                                                    | Welcome, Philip                                                                                         |  |  |
|--------------------|----------------------------------------------------------------------------------------------------|----------------------------------------------------------------------------------------------------|--|--|
|                    | Announcements #:                                                                                                    | Cafeteria Account Ψ                                                                                     |  |  |
| My Account         | Parents, for questions concerning your student's meal balance,<br>please use the contact information below, prior to making a<br>navment | Philip                                                                                                  |  |  |
| Cafeteria Account  | Cafel A@lausd.net<br>213-241-0674                                                                                                    | Genet 0 0 0 00.00<br>Meel 0 0 0 0 0 0 0 0 0 0 0 0 0 0 0 0 0 0                                           |  |  |
| vents & Activities |                                                                                                    | © Add Funds E3: Cafeteria Purchases                                                                     |  |  |
|                    |                                                                                                    |                                                                                                    |  |  |
|                    | Foor 🛱                                                                                                    | Events & Activities                                                                                     |  |  |
|                    | Fees D                                                                                                    | Events & Activities                                                                                     |  |  |
|                    | Currently No Fees Available                                                                                                    | Events & Activities  Filip Filip Serv-Safe Testing-2024-2025 Staff Members Only  Sa6.00 Serverse Kr3975 |  |  |

## Step 3: Click on the Serv-Safe testing.

|                     | Events & Activities 🎫                |    |
|---------------------|--------------------------------------|----|
|                     | Philip                               |    |
| Serv-Safe Testing-2 | 2024-2025 Staff Members Only ⑦       |    |
| \$36.00             |                                      | œ. |
| Sign up by 6/30/25  |                                      |    |
|                     |                                      |    |
|                     |                                      |    |
|                     | Click to see all Events & Activities |    |

Note: If you do not see the Serv-Safe Testing link you will need to create a Food Service account have your manager, put in a Remedy Ticket to request a food services customer account in CMS. <u>https://www.lausd.org/helpdesk</u>

- When requesting a cafeteria account include the following information:
  - ServSafe payment account needed
  - Name
  - Employee number
  - School assigned to
  - District email

Step 4: Click on add to cart and make payment.

| Serv-Safe Testing-2024-2025 Staff Members Only Philip Dalessandro                                                                |
|----------------------------------------------------------------------------------------------------|
| <b>Details</b><br>This fee is required to take your Safe Serve Test. If you are not taking this test please do not pay this fee. |
| Category: Safe Serve Testing<br>Dates: 08/25/2022 - 06/30/2025<br>Sign Up Deadline: 06/30/2025<br>Contact Info                   |
| Karla Rosales                                                                                                    |
| Karla.rosales@lausd.net Total \$36.00                                                                                            |
| Add to Cart                                                                                                    |

Note: You may be prompted to add your employee number. Then click on Save and add to cart.

|                    | Serv-Safe Te                                                           | ting-2024-2025 Staff N          | Members Only                      | ×       |
|--------------------|------------------------------------------------------------------------|---------------------------------|-----------------------------------|---------|
|                    | <b>Student</b><br>Philip                                               |                                 | <b>Price</b><br>\$36.00           |         |
| The Activity ite   | em you have chosen requires that y<br>ur Employee ID number (Required) | rou fill out the form below and | click "Save" to add to your cart. |         |
|                    |                                                                        |                                 | <b>*</b>                          |         |
| If you go back, fo | rm responses may be lost.                                              |                                 | Save and add                      | to cart |

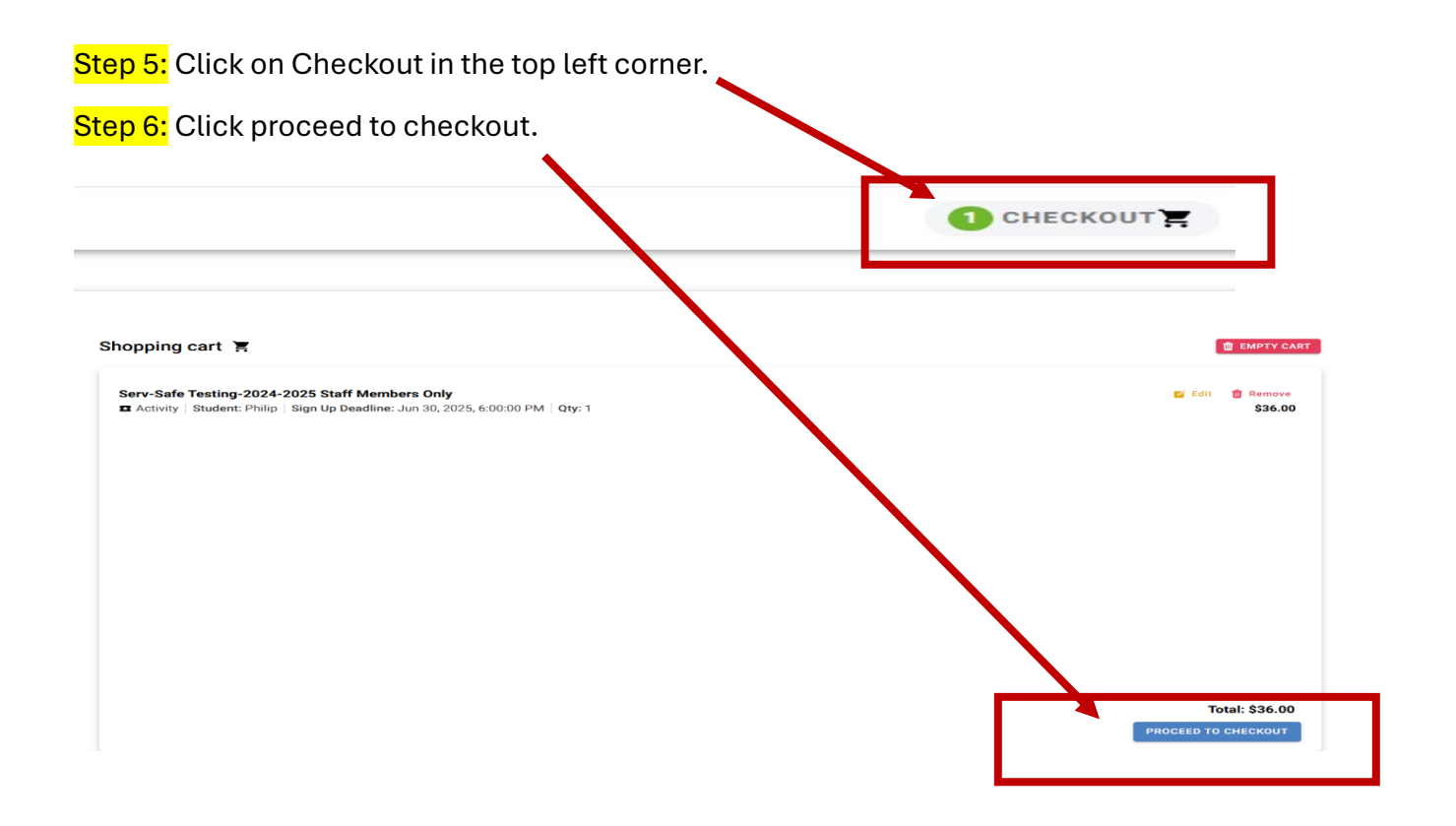

Step 7: Click on pay with another method, add card information and make payment.

| myPayments<br>plus                | Los Angeles Unified School District                             |                         |                           | 1 CHECKOUT Y Welcome, Philip • |
|-----------------------------------|-----------------------------------------------------------------|-------------------------|---------------------------|--------------------------------|
| B<br>Dashboard<br>O<br>My Account | Shopping cart                                                   | Checkout 🛒              | _                         | (Only available in English)    |
| ۲۹<br>Cafeteria Account           | Selected Payment Method Please add or select a payment metho    | Pay with another method | Orcer Summary<br>Suitotal | \$36.00<br>\$0.00              |
| Events & Activities               | Shopping cart<br>Serv-Safe Testing-2024-2025 Staff Members Only | \$26.00                 | Grand Total               | \$36.00<br>Pay for Order       |
|                                   | Activity   Student: Philip   Qty: 1                             | \$35.00                 |                           |                                |

Step 8: After payment send a copy of your receipt to:

Karla Rosales Karla.rosales@lausd.net

You will then be scheduled for an upcoming ServSafe class based on ability.